# **Informieren & Recherchieren**

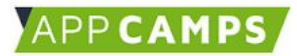

# Kompetenzvertiefung Webseiten

# 1. Wiederholung Webseite selbst gestalten

In der letzten Übung habt ihr eine Webseite selbst geplant. Heftet nun eure Website an die Wand oder Tafel und stellt eure Ergebnisse den anderen vor.

Aufgabe: Welche andere Webseite hat dir besonders gut gefallen? Schreibe auf, was du daran gut findest.

## 2. Links

Euch ist bestimmt schon aufgefallen, dass manche Webseiten nicht nur aus einer Seite bestehen, sondern aus ganz vielen Seiten. Diese Verbindungen zwischen den einzelnen Seiten nennt man Hyperlinks oder kurz Links. Mit Hilfe der Links kannst du durch Anklicken von einer Seite zur nächsten Seite gelangen.

Damit du immer schnell erkennst, an welcher Stelle eine Verbindung zu einer anderen Seite vorhanden ist, sind die Links oft besonders markiert. Links können hinter Text, Bildern oder Videos stecken.

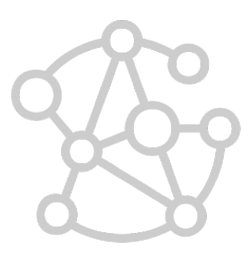

### INFO

### Immer noch meine Webseite?

Wenn ein Link auf eine weitere Seite innerhalb derselben Webseite führt nennt man das "interner Link".

Wenn ein Link auf eine neue Webseite führt nennt man das "**externen Link**".

Ob ihr einen internen oder externen Link benutzt habt seht ihr an der URL im Adressfeld des Browsers, zum Beispiel bei Klick auf die Navigation der Webseite **www.kindersache.de**:

1) Klick auf Navigationspunkt "WISSEN" https://www.kindersache.de/bereiche/mitmachen -> interner Link

2) Klick auf Navigationspunkt "JUKI" -> https://juki.de/ -> externer Link

### QUIZ

- 1. Daran erkenne ich Links:
- A) Links sind immer fett markiert.
- B) Links sind immer unterstrichen.
- C) Links können immer unterschiedlich aussehen.
- D) Links haben immer eine andere Farbe.

### 2. Links verbinden:

- A) Webseiten mit anderen Webseiten
- B) Webseiten mit Browsern
- C) verschiedene Seiten innerhalb einer Webseite

### 3. Externe Links

A) führen auf eine weitere Seite innerhalb derselben Webseite

- B) führen auf eine komplett neue Webseite
- C) öffnen eine Seite in einem neuen Tab

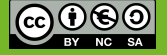

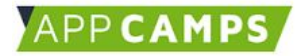

# **Informieren & Recherchieren**

# 2. Website-Verlinkungen aufspüren

**Aufgabe:** Schaut euch die Webseite **www.appcamps.de** jetzt ganz genau an. Was passiert mit der URL, wenn ihr auf die genannten Elemente klickt und so auf weitere Seiten gelangt?

| Elemente                                                                                                    | URL Beobachtungen | Extern oder intern? |
|----------------------------------------------------------------------------------------------------|-------------------|---------------------|
| 1. Suche den<br>Navigationspunkt<br>"Unterrichtsmaterial" und<br>klicke diesen an                                        |                   |                     |
| 2. Klicke auf der Seite mit den<br>Unterrichtsmaterialien auf den<br>Bild-Link "Einstieg in Scratch"                     |                   |                     |
| 3. Suche den Text "Mehr Infos<br>über die Programmiersprache<br>Scratch gibt es in unserem<br>Blog". Klicke den Link an. |                   |                     |
| 4. Schau dir die Seite auf der<br>du dich jetzt befindest an.<br>Suche im Text den ersten Link<br>und klicke diesen an.  |                   |                     |

## INFO

Strukturbaum

Die einzelnen Seiten einer Webseite sind wie ein **großes Netz** miteinander verbunden.

Wenn man das auf einem Papier nachzeichnen würde, sähe es ein wenig aus wie ein umgedrehter Baum.

Deswegen sagt man auch **Strukturbaum** zum Aufbau einer Webseite.

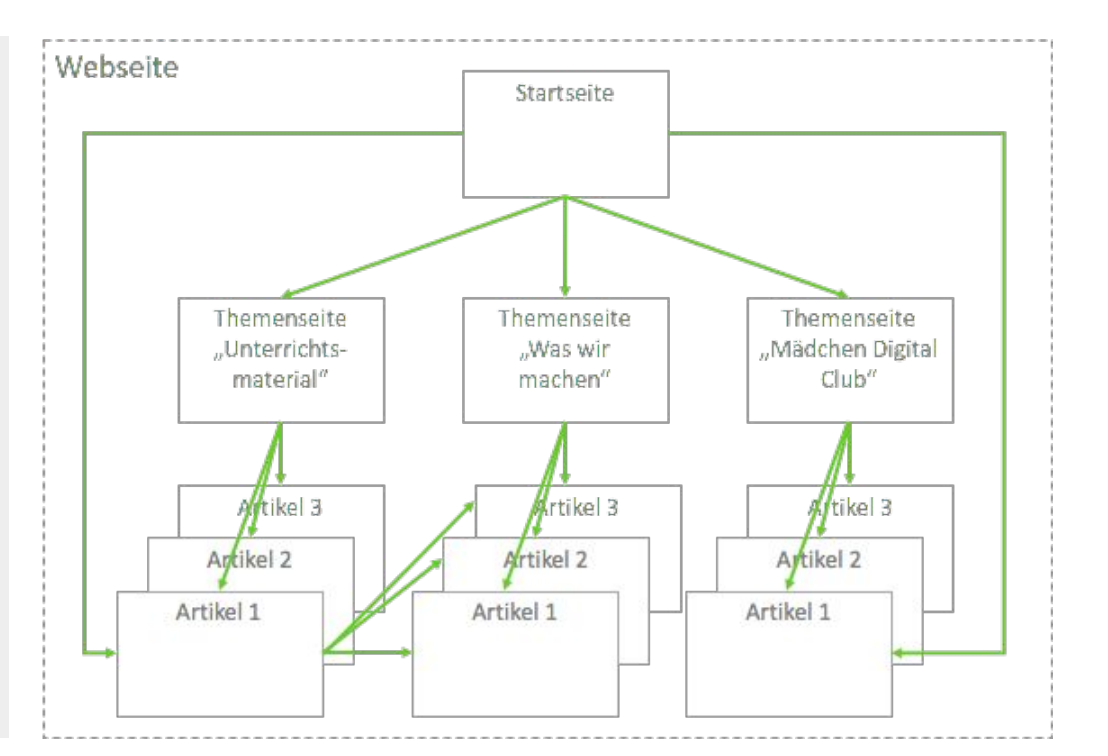

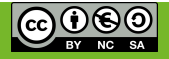

# **Informieren & Recherchieren**

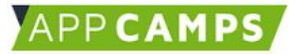

Webseite

# 3. Werbung erkennen

**Aufgabe:** Wie viele Werbeanzeigen könnt ihr auf der Startseite der Webseite www.hamburg.de erkennen? Vergleicht die Anzahl miteinander und zählt gemeinsam nach.

### Beispiele für Werbung:

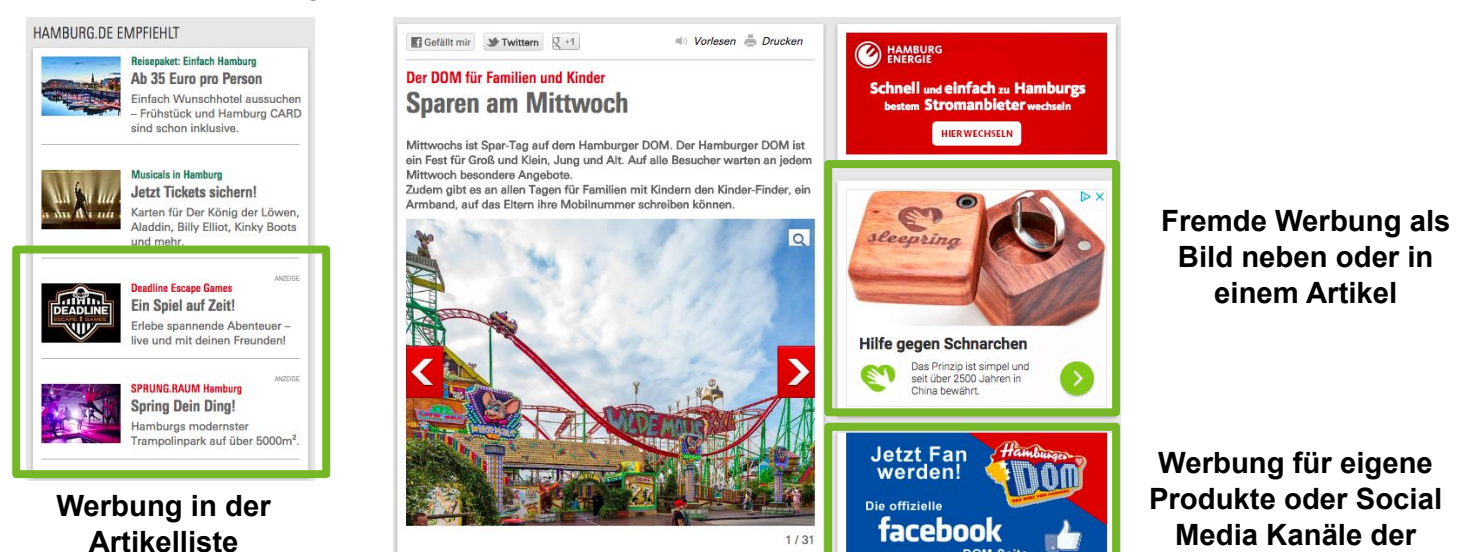

Übrigens:

• Nicht alle Werbung kann man selber schließen. Werbevideos muss man zum Beispiel manchmal bis zu Ende schauen und erst dann kann man das eigentliche Video sehen.

mat und ab sofort auch als

• Auf Werbung solltet ihr nicht anklicken, denn man weiß nicht immer, was sich hinter einem Werbelink oder Werbebanner wirklich verbirgt.

# 4. Profitipps im Umgang mit Webseiten

Hamburg-Neuheit: Wilde Maus XXL auch als Virtual Ride

Seit 2012 gibt es die Wilde Maus im XXL-Fo

**Fingerübungen**: Man kann sich mit bestimmten Tastenkombinationen ganz schnell durch Webseiten navigieren. Probiere alle Tipps einmal auf www.hamburg.de aus. Funktioniert alles an deinem Computer?

| Tasten "STRG" und "+" drücken                                            | Vergrößern                    |
|--------------------------------------------------------------------------|-------------------------------|
| Tasten "STRG" und "-" drücken                                            | Verkleinern                   |
| Tasten "STRG" und "0" drücken                                            | Größe auf Normalgröße stellen |
| Tasten "STRG" und "F" drücken. Gib ein Wort ein, z.B. "und".             | Innerhalb der Seite suchen    |
| Link mit rechter Maustaste anklicken und "in neuem Tab öffnen" auswählen | Links in neuem Tab öffnen     |

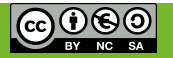

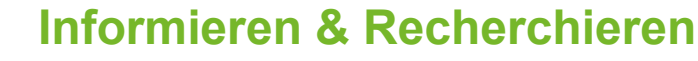

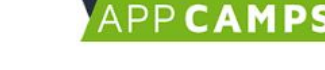

# 5. Einfache Webseite mit HTML selbst editieren

### INFO

### Schon mal von HTML gehört?

Webseiten bestehen aus HTML und CSS.

Browser verstehen HTML und CSS und wissen, was sie dem Webseiten-Besucher anzeigen sollen, wenn man in dieser "HTML"-Sprache mit ihnen spricht. <html> <head> <title> Name der Webseite </title> </head> <body> Hier stehen die Inhalte der Webseite </body> </html>

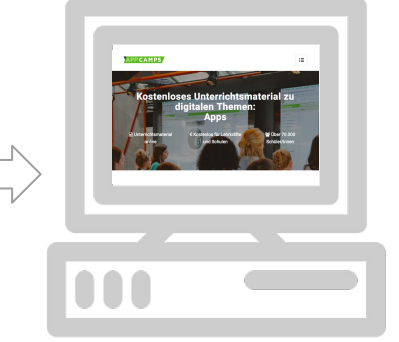

Aufgabe: Jetzt darfst du selbst eine HTML Seite verändern.
Gib diese URL in einen Browser ein: <u>http://bit.ly/schulsteckbrief</u>
Klicke oben links auf "Show" → "Next to The Code". So siehst du eine Vorschau der Webseite auf der rechten Seite.
Bevor du die Webseite bearbeiten kannst, musst du eine eigene Kopie erstellen. Klicke dazu oben mittig auf das lila umrandete "Remix to Edit".

- Im mittleren Bereich kannst du nun Texte anpassen.
- Dort wo **xyz** steht, kannst du einen eigenen Text einfügen.
- Achte darauf, dass du nur die **xyz** Texte veränderst und sonst nichts. Wenn du versehentlich zu viel änderst, kannst du immer wieder die URL oben eingeben und von vorn anfangen.

| Share v       1       <(DOCTYPE html)         >>          Change URL          Request to Join Project       ->          Meinds         *            Meinds          Meine Schule heißt: xyz         * </th <th>💌 chartreuse-hourglass 👻 💰</th> <th>Show ~ index.html</th> <th>🔎 Sign In 😹 🗸</th>                                                                                                    | 💌 chartreuse-hourglass 👻 💰                                   | Show ~ index.html                                                                                                    | 🔎 Sign In 😹 🗸                                                                                                    |
|----------------------------------------------------------------------------------------------------|--------------------------------------------------------------|----------------------------------------------------------------------------------------------------|----------------------------------------------------------------------------------------------------|
| Request to Join Project       Import the webpage's stylesheet>       Import the webpage's stylesheet> <t< th=""><th>Share 🗸 🔍</th><th><pre>1 <idoctype html=""> 2 &lt; html lang="en"&gt;</idoctype></pre></th><th>Change URL 👌</th></t<> | Share 🗸 🔍                                                    | <pre>1 <idoctype html=""> 2 &lt; html lang="en"&gt;</idoctype></pre>                                                                                                    | Change URL 👌                                                                                                    |
| 27<br>28<br>29                                                                                                    | Request to Join Project<br>assets<br>index.html<br>style.css | <pre>&gt; <head> &lt; <li>&lt; chead&gt; &lt; <li>&lt; <li>&lt; <li>&lt; <li>&lt; <li>&lt; <li>&lt; <li>&lt; <li>&lt; </li></li></li></li></li></li></li></li></li></head></pre> | Mein SchulsteckbriefHier ist ein kleiner Steckbrief zu meiner Schule!Meine Schule heißt: xyzMeine Schule ist in diesem Bundesland: xyzAn meiner Schule gibt es soviele Schülerinnen und<br>Schüler: xyzMein persönliches Lieblingfach ist: xyz |

Zusatzaufgabe 1: Finde heraus, wie gut dein Wissen zum Thema Webseiten schon ist.

Suacks

Link zum Quiz:

bit.ly/quiz\_webseiten

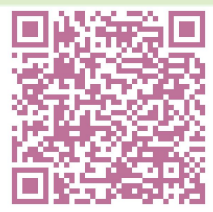

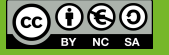